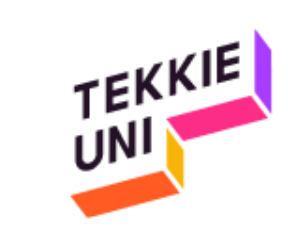

### **installation guide** LiveCode 9.6.7 (Windows)

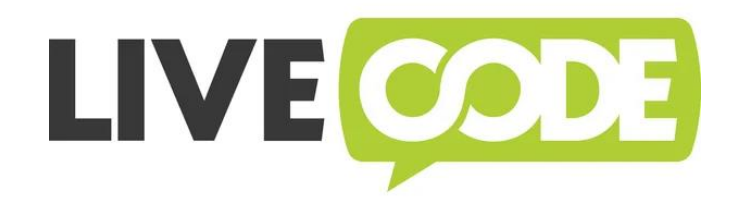

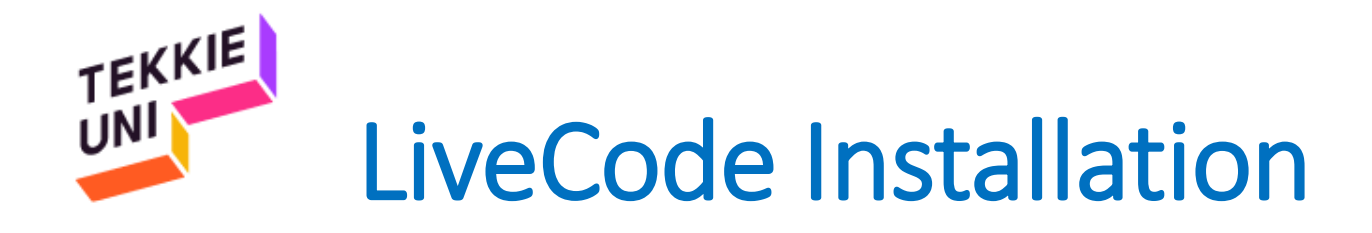

### • Check your operation system type (32/64 bit):

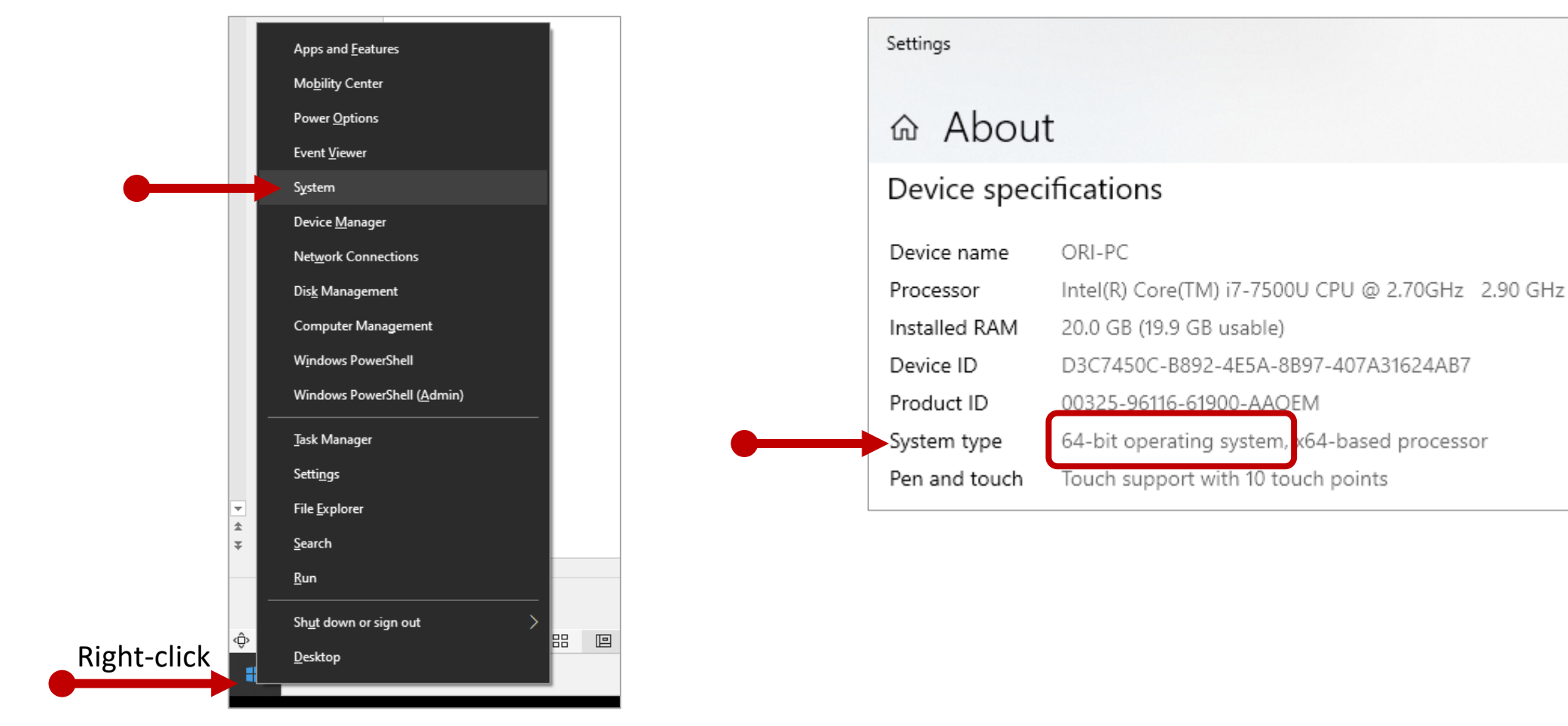

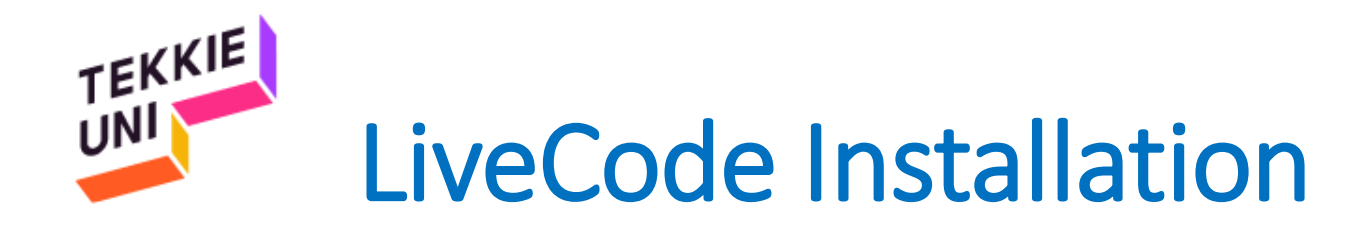

- Enter the link: LiveCode download
- Locate version LiveCode 9.6.7
- Choose the link according to your operation system type

| Live | Code 9.6.7                                     |               |              |
|------|------------------------------------------------|---------------|--------------|
|      | LiveCode                                       | Release Notes | Release Date |
| STAB | LE Win 32   Win 64   Mac   Linux 32   Linux 64 | Release Notes | 1 April 2022 |

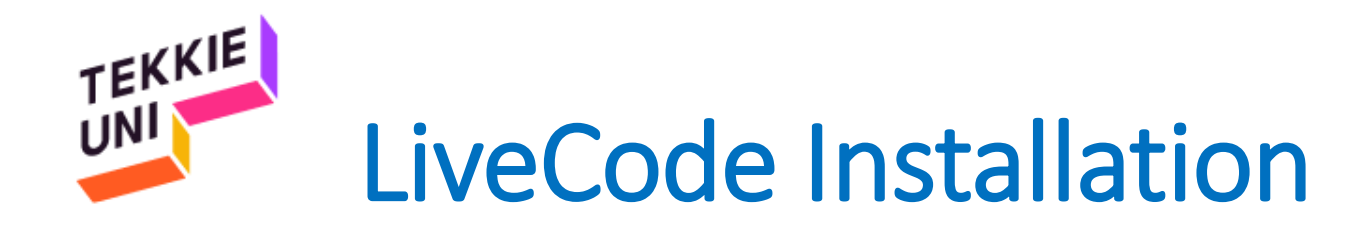

- Open the file you downloaded
- Follow the instructions on the next page

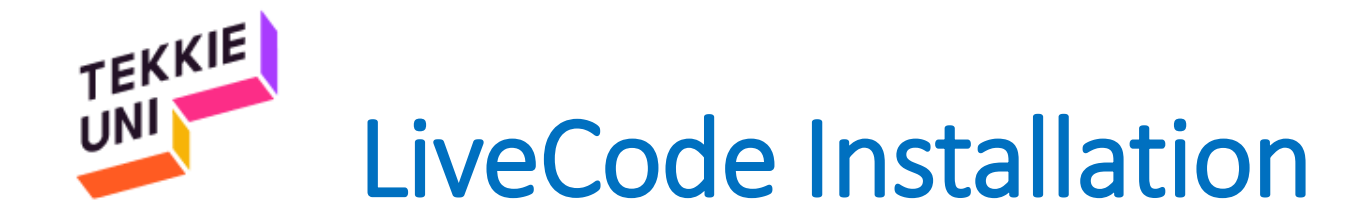

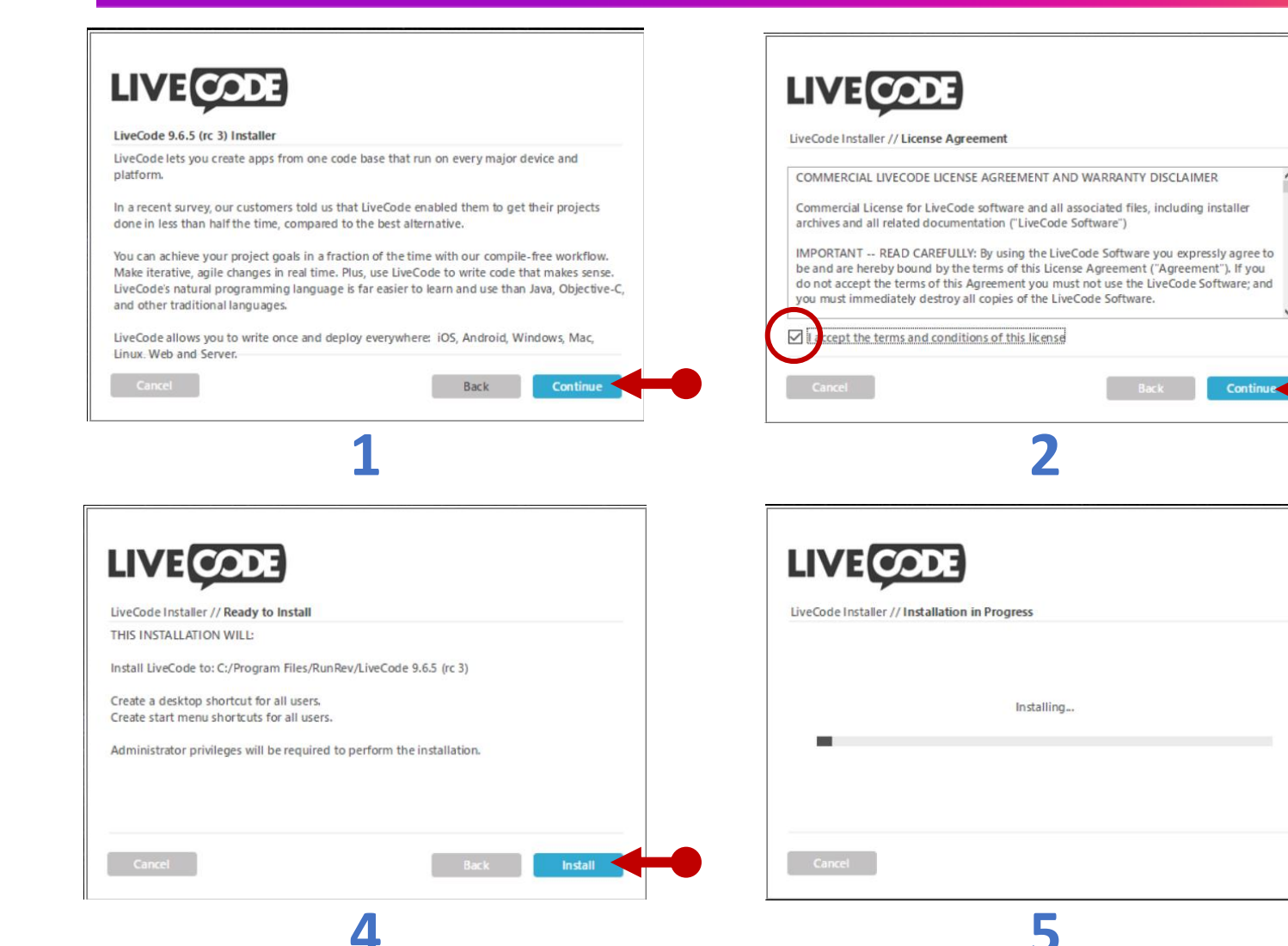

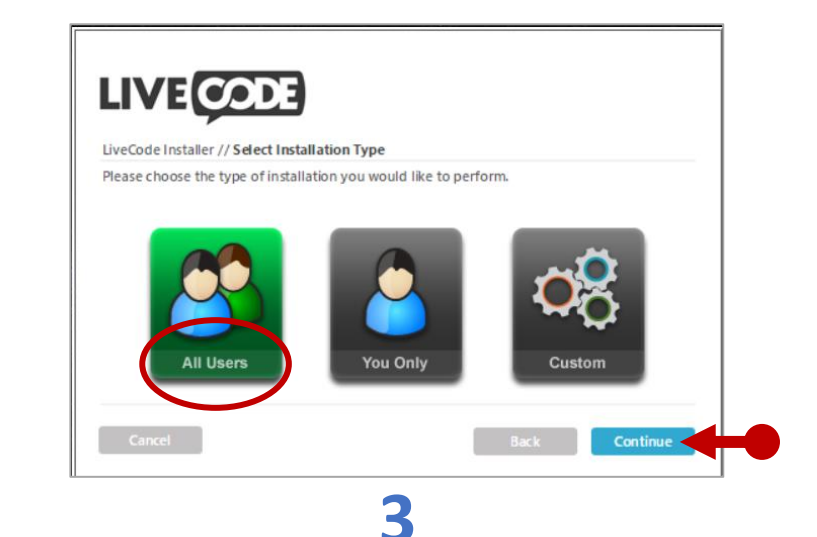

| LiveCode Installer | // Installation Co | omplete |  |  |
|--------------------|--------------------|---------|--|--|
| Installation comp  | lete.              |         |  |  |
|                    | aunch LiveCode     | >       |  |  |
|                    |                    |         |  |  |
|                    |                    |         |  |  |

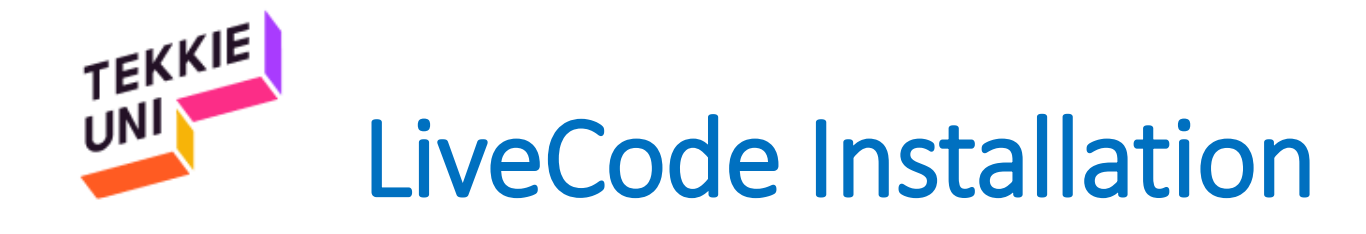

| LIVE                                                                                                    | Agreement<br>9.6.7-rc-1                                                                                              |
|----------------------------------------------------------------------------------------------------|----------------------------------------------------------------------------------------------------|
| COMMERCIAL LIVECODE LICENSE AGREEMEN                                                                                                    | TAND WARRANTY DISCLAIMER                                                                                             |
| Commercial License for LiveCode software and all<br>archives and all related documentation ("LiveCode                                                | associated files, including installer<br>Software")                                                                  |
| IMPORTANT READ CAREFULLY: By using the L<br>to be and are hereby bound by the terms of this Lic<br>do not accept the terms of this Agreement you mus | iveCode Software you expressly agree<br>ense Agreement ("Agreement"). If you<br>t not use the LiveCode Software: and |
| I accept the terms of the license agreement                                                                                                    | Quit Continue                                                                                                    |

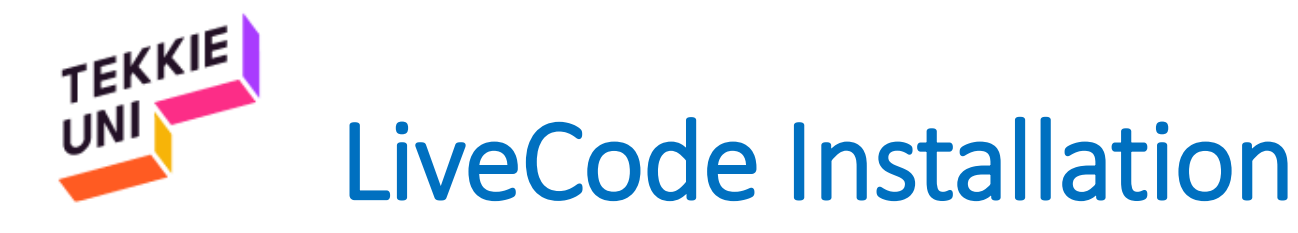

### 1. In order to activate your account:

- Enter the student locker
- Select the course tab
- Under the course materials, you will find the email and the password

**2.** Enter the email and the password in the appropriate fields on the activation screen of Live-Code

#### pay attention!

- Do not copy and paste the details. You must enter your login information
- Do not create a new user in Live-code with these details

#### Course Materials TrustMe Android = TrustMe iPhone Software development installation GÐ Close Application GÐ Let's tame a robot GÐ Your LiveCode login details: Username - johndoe@gmail.com, Password : ZfMwaYIvcGk1 **Activation** LIVE CODE 9.6.7-rc-1

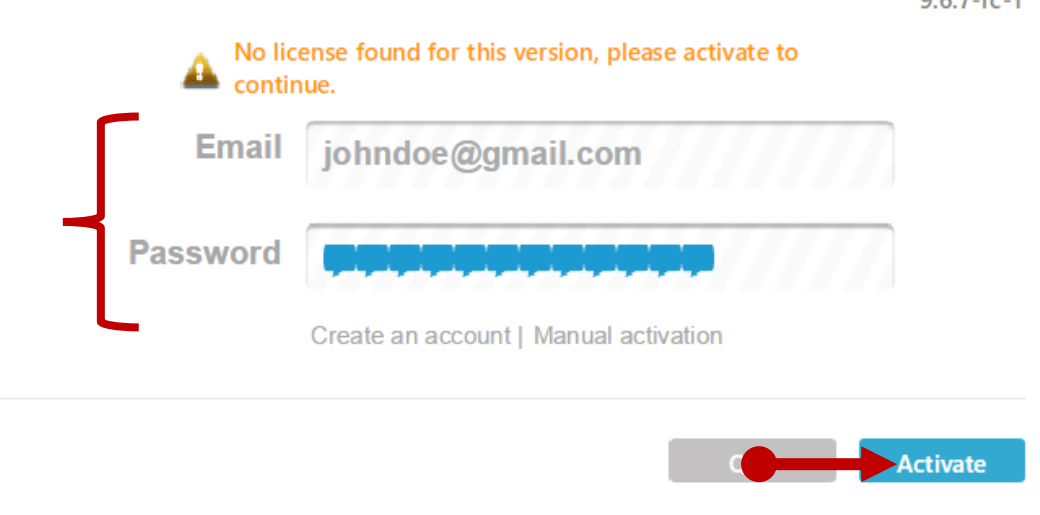

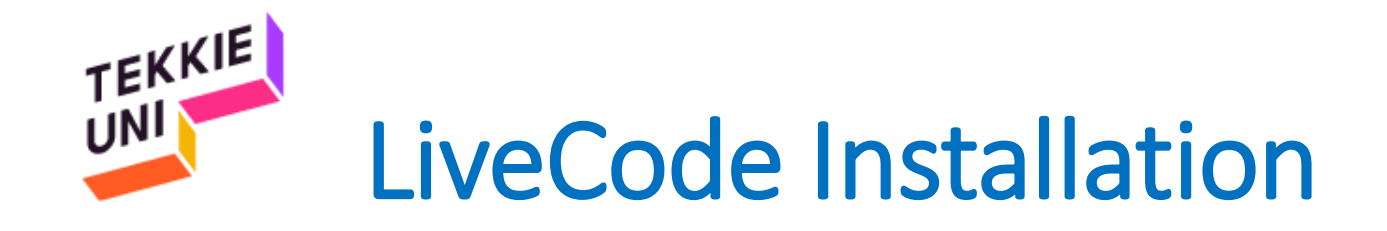

# You are ready

## See you soon

## Be cool & Have fun

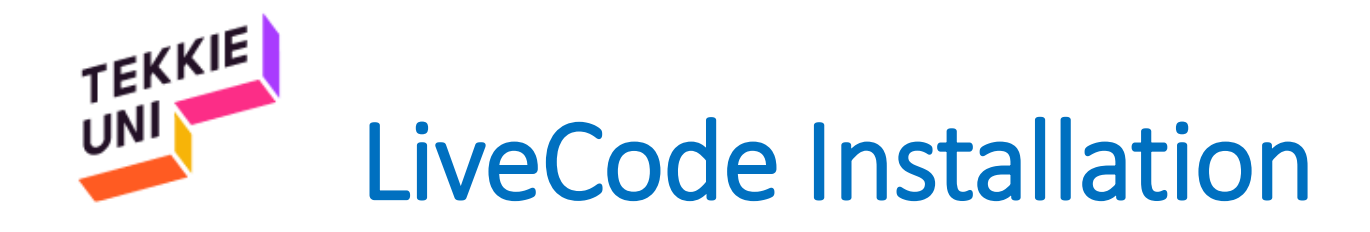

• Click on "Use License"

| Select the lice           | ense you wish to use with this                   | s version of LiveCode |  |
|---------------------------|--------------------------------------------------|-----------------------|--|
|                           |                                                  |                       |  |
| License                   | e 1                                              |                       |  |
| Deskto<br>Mobile<br>Other | p Mac / Windows / Lin<br>iOS / Android<br>HTML 5 | nux                   |  |
| Market                    | tplace                                           | ~                     |  |